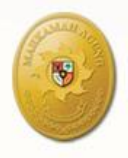

## **PEMANFAATAN VIRTUAL ACCOUNT** UNTUK PEMBAYARAN BIAYA KASASI/ PENINJAUAN KEMBALI/HAK UJI MATERIIL

#### **ASEP NURSOBAH**

Hakim Yustisial pada Kepaniteraan Mahkamah Agung Koordinator Data dan Informasi Kepaniteraan Mahkamah Agung

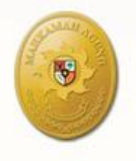

# Apa itu Virtual Account?

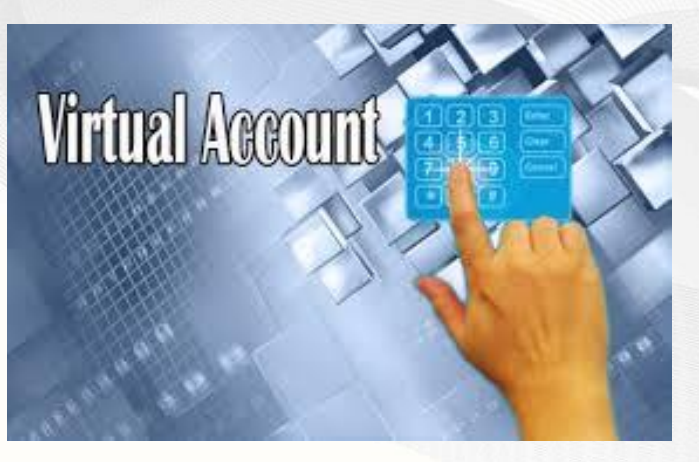

Virtual Account (VA) adalah nomor identifikasi pelanggan (costumers) yang dibuka oleh Bank atas permintaan perusahaan (baca: lembaga) untuk selanjutnya diberikan oleh perusahaan kepada pelanggannya sebagai nomor rekening tujuan penerimaan (collection);

## **Latar Belakang** Pemanfaatan *VA* oleh Kepaniteraan MA

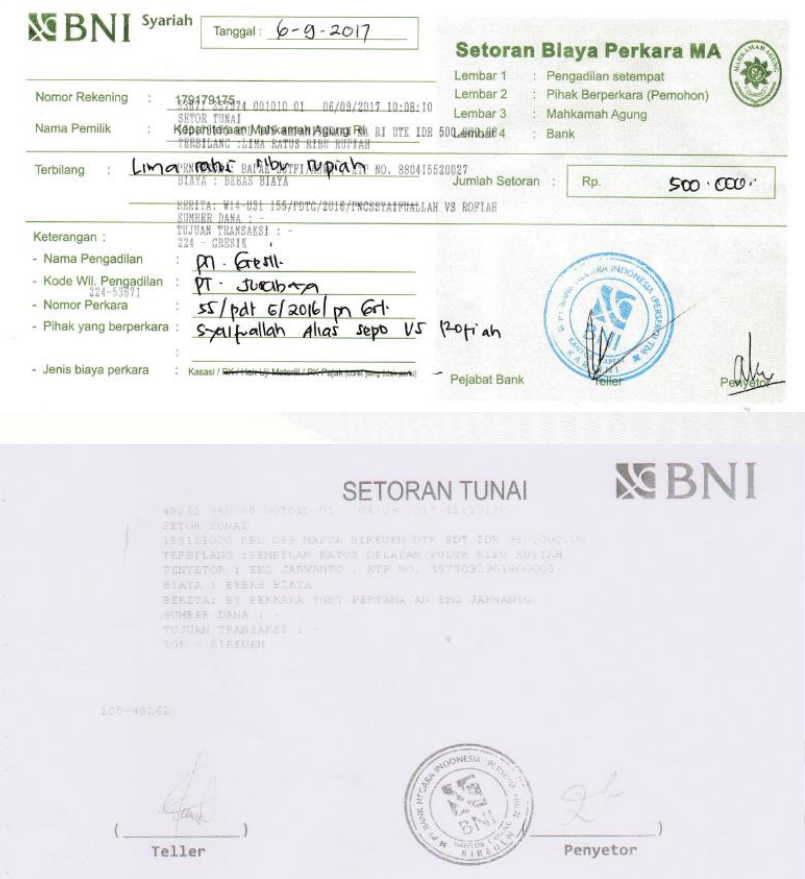

Bank telah melaksanakan transaksi sesuai dengan permintaan penyetor. Sehubungan dengan hal tersebut, penyetor dengan ini membebaskan bank dari segala tuntutan hukum berkenaan dengan transaksi diatas. Bukti setoran tunai ini merupakan alat bukti yang sah.

- Saat ini, biaya perkara kasasi/peninjauan kembali perkara perdata, perdata agama dan tata usaha negara dikirimkan melalui rekening Kepaniteraan Mahkamah Agung pada BNI Syariah dengan nomor rekening 179179175.
- Pengiriman biaya perkara dilakukan oleh pihak berperkara ketika upaya hukum didaftarkan atau dikirimkan oleh pengadilan ketika pemberkasan selesai.

### Latar Belakang Pemanfaatan VA oleh Kepaniteraan MA

- Dengan prosedur seperti ini, rekening Kepaniteraan Mahkamah Agung akan menerima biaya perkara sebelum perkara tersebut diregistrasi bahkan sebelum berkas perkara diterima di Mahkamah Agung.
- Keadaan ini menyulitkan Mahkamah Agung untuk mengidentifikasi peruntukan biaya perkara dengan perkara yang akan ditangani di Mahkamah Agung. Kesulitan ini akan bertambah apabila penyetoran biaya perkara tanpa disertai informasi perkara yang diajukan upaya hukum antara lain: nomor perkara tingkat pertama/banding dan nama pihak berperkara;

#### Latar Belakang

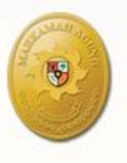

#### Pemanfaatan VA oleh Kepaniteraan MA

- Biaya perkara yang disetor ke rekening Kepaniteraan MA, tidak bisa dipisahkan/bercampur antara biaya perkara untuk perkara yang belum diregister, biaya perkara untuk perkara yang sedang dalam proses pemeriksaan dan biaya perkara untuk perkara yang telah selesai.
- Kondisi ini dari perspektif pengelolaan keuangan merupakan keadaan yang tidak tertib. Apalagi saat ini Kepaniteraan Mahkamah Agung memaksimalkan penggunaan biaya proses untuk percepatan penanganan perkara melalui kegiatan koreksi bersama, rapat di luar jam kerja, konsinyering baca berkas, penggandaan berkas untuk kepentingan membaca serentak, dan lain-lain. Penggunaan biaya tersebut saat ini tanpa memperhitungkan apakah uang yang digunakan berasal dari biaya perkara yang sedang diperiksa, atau dikoreksi.
- Oleh karena itu, Badan Pemeriksa Keuangan (BPK) memberikan rekomendasi kepada Panitera Mahkamah Agung untuk mencari solusi atas persoalan tersebut sehingga status uang perkara yang berada dalam rekening bank dapat dipisahkan berdasarkan status penyelesaian perkara, yaitu perkara yang belum terdaftar, perkara yang sedang dalam proses dan perkara yang sudah dikirim ke pengadilan pengaju. Rekomendasi BPK tersebut dipertegas oleh perintah Ketua Mahkamah Agung Nomor 23.a/KMA/HK.01/IV/2015 tanggal 15 April 2015.

### Manfaat Penggunaan Virtual Account

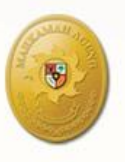

- Mahkamah Agung, melalui Sistem Informasi Administrasi Perkara, dapat mengetahui setiap uang yang disetor ke rekening Kepaniteraan secara real time dan diketahui pula identitas penyetornya secara otomatis dari mulai nama, nomor perkara, nama pengadilan dan informasi lainnya yang dibutuhkan sehingga dapat setiap saat dilakukan tabulasi data sesuai kebutuhan dan rekomendasi dari BPK
- Penggunaan virtual account memberikan fleksibilitas bagi pemohon kasasi/peninjauan kembali untuk melakukan pembayaran tanpa terikat di satu bank dan dapat menggunakan beragam cara pembayaran seperti ATM, SMS banking, dan internet banking
- Pemohon kasasi/peninjauan kembali mendapatkan informasi dari sistem bahwa setoran telah diterima oleh rekening penampung;
- Mahkamah Agung dapat memprediksi secara akurat perkara yang akan diterima di Mahkamah Agung

### SKEMA PEMANFAATAN VIRTUAL ACCOUNT Berbasis BNI E-Collection

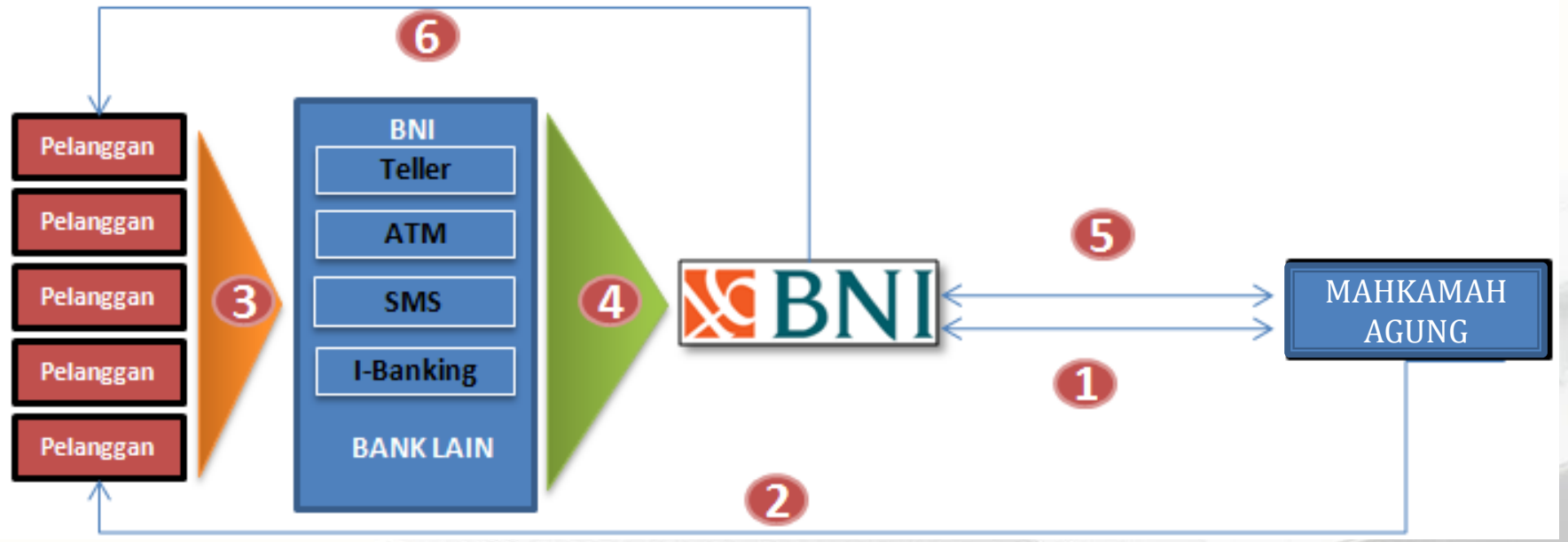

- 1. Integrasi yang menghubungkan Sistem Aplikasi Direktori Putusan Mahkamah Agung RI dengan Sistem BNI *e-Collection*.
- 2. Mahkamah Agung RI menginformasikan nomor Virtual Account kepada pihak yang mengajukan upaya hukum kasasi/peninjauan kembali.
- 3. Pemohon Kasasi/Peninjauan Kembali membayar biaya perkara menggunakan Virtual Account melalui channel BNI Syariah ataupun channel Bank lain.
- 4. Dana diterima oleh rekening Giro Mahkamah Agung RI secara realtime dan dapat langsung efektif digunakan.
- 5. Flagging pembayaran dikirimkan kepada Mahkamah Agung RI (Sistem Aplikasi Direktori Putusan ) secara realtime.
- 6. Notifikasi pembayaran email akan dikirimkan kepada Pemohon Kasasi, Pengadilan dan Mahkamah Agung.

# Format Rekening Virtual Setoran Biaya Perkara

#### Terdiri dari 16 digit nomor rekening

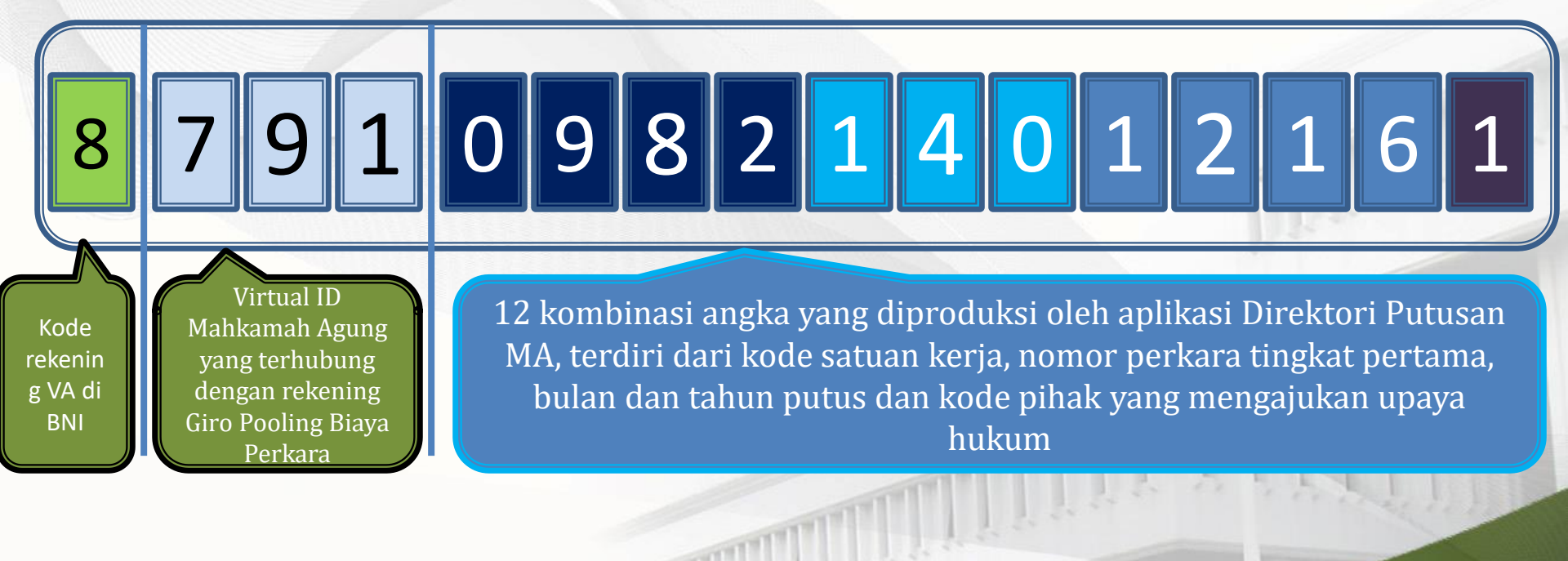

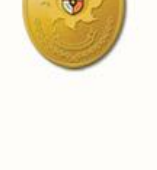

### ALUR PROSEDUR PENGGUNAAN VIRTUAL ACCOUNT

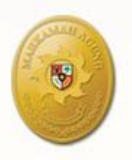

3

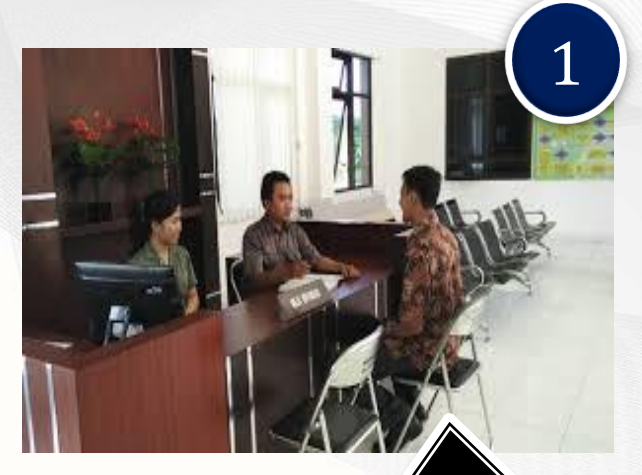

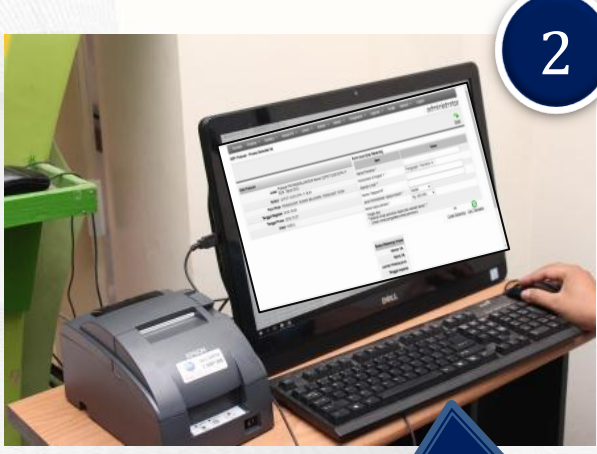

- Pihak berperkara mendaftarkan upaya hukum ke pengadilan tingkat pertama
- Petugas pengadilan menaksir panjar biaya

Petugas pengadilan membuat rekening virtual untuk setiap perkara yang diajukan upaya hukum menggunakan aplikasi Direktori Putusan Pihak berperkara berdasarkan email yang didaftarkan, mendapat notifikasi dari Bank BNI tentang Nomor Rekening Virtual dan jumlah biaya perkara yang harus dibayar

-5000-46

SBNI

Republik Indonesia

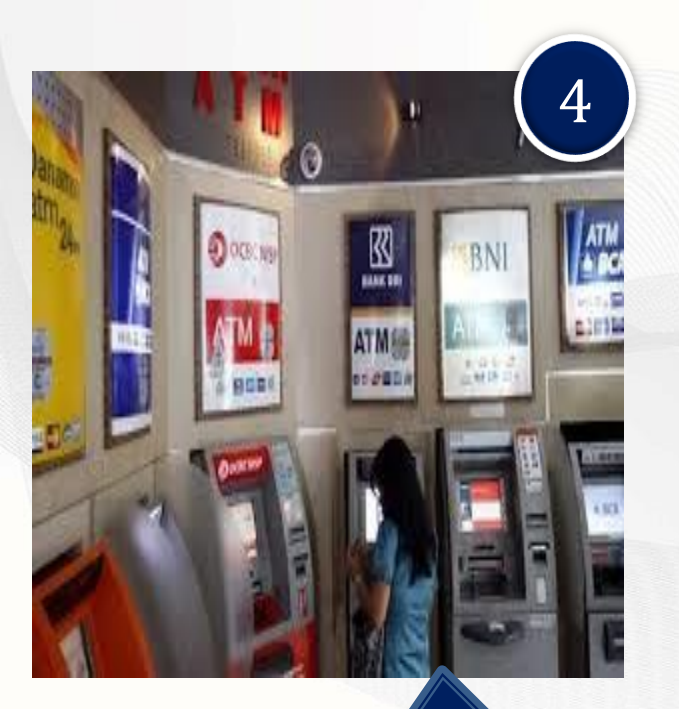

| BNI                           |     | 0.06K/s భ ర<br>Mobile Ba       |           |
|-------------------------------|-----|--------------------------------|-----------|
|                               |     |                                | G+ Keluar |
| T                             | ran | saksi VA Berhasil              |           |
| Nomor<br>Rekening<br>Tujuan   |     | 8791099883011171               |           |
| Tanggal<br>Transaksi          | 1   | 18-08-2017                     |           |
| Waktu<br>Transaksi            |     | 14:02:32 WIB                   |           |
| Nama<br>Pelanggan             |     | TAUFIK HIDAYAT se<br>tergugat/ | bagai     |
| Nomor<br>Rekening<br>Pengirim |     | 0178683798                     |           |
| Nomor<br>Jurnal               |     | 924353                         |           |
| Nominal                       |     | 3.000,00                       |           |
| Fee                           | 3   | 0,00                           |           |
| 1.                            | A.  |                                | C) DE     |

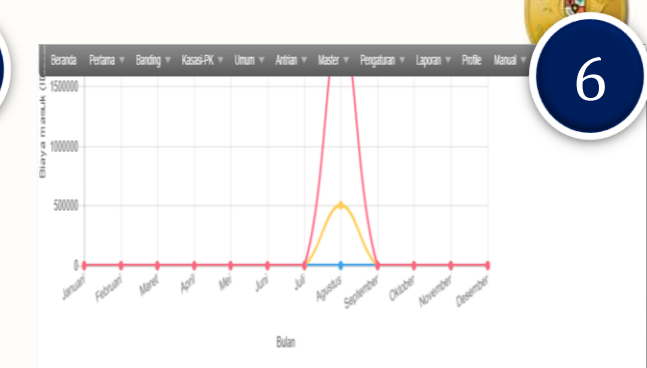

| k  | iap Detil Transaksi I | lasuk Perbulan              |                |                     |                                 |                                                                                                    |                |
|----|-----------------------|-----------------------------|----------------|---------------------|---------------------------------|----------------------------------------------------------------------------------------------------|----------------|
| Nc | Nomor VA              | Transaction ID              | Upaya<br>Hukum | Pengadilan<br>Asal  | Tanggal<br>Pembayaran           | Nama Pihak                                                                                              | Jumia<br>Uang  |
| 1  | 8791099683011171      | 11/PDT.G/2017/PN.SBW        | hum            | PN SUMBAWA<br>Besar | 18 Agustus 2017<br>Jam 14:02:32 | TAUFIK HIDAYAT sebagai tergugat termohon                                                                | Rp.<br>3.000,- |
| 2  | 8791108309220161      | 220 Pdl G(2015) PN<br>BTM   | pk             | PN BATAM            | 18 Agustus 2017<br>Jam 14:20:35 | EDY PURWONO sebagai penggugat pemohon                                                                   | Rp.<br>10.000  |
| 3  | 8791098214012161      | 12 Ptt. G/2016 PN Bwi       | k8585i         | PN<br>BANYUNANGI    | 28 Agustus 2017<br>Jam 14:44:11 | MAENAH, Pemohon kasasi yang sebelumnya sebagai tergugatitermohon                                        | Rp.<br>500.00  |
| 4  | 8791098192020171      | 20 Pdt G/2016 PN Bdw        | 12525          | PN<br>BONDOWOSO     | 29 Agustus 2017<br>Jam 14:26:51 | FITRIHATI ERAVVATI, Pemohon kasasi yang sebelumnya sebagai penggugat pemohon                            | Rp.<br>500.00  |
| 5  | 8791096221029161      | 29 Ptt. G 2016 PN St.       | 18585          | PN<br>Situbondo     | 30 Agustus 2017<br>Jam 10:00:35 | SUNARMO, Pemohon kasasi yang sebelumnya sebagai penggugat pemohon                                       | Rφ.<br>500.00  |
| 6  | 8791096214149162      | 149 Pdt. G(2015) PN<br>Bwl2 | kasasi         | PN<br>Banyuwangi    | 30 Agustus 2017<br>Jam 12:21:00 | SUFRISTIYANI, Pemohon kasasi kelumnya sebagai tergugat/termohon, Pemohon<br>kasasi yang sebelumnya seba | Rp.<br>500.00  |

Pihak berperkara, membayar biaya perkara kasasi ke rekening virtual yang telah dibuat, melalui counter bank, ATM, atau mobile banking Sistem BNI akan memberitahukan kepada penyetor melalui email bahwa uang sudah diterima oleh rekening tujuan (Rekening Kepaniteraan) Sistem Informasi Perkara menerima notifikasi dari sistem BNI tentang uang yang sudah diterima di rekening pooling KEpaniteraan disertai informasi penyetor

**Republik Indonesia** 

Mekanisme Pembuatan Rekening Virtual oleh Petugas Pengadilan

- Virtual Account dibuat menggunakan Aplikasi Direktori Putusan Mahkamah Agung;
- Pengadilan harus memastikan putusan tingkat pertama yang diajukan upaya hukum telah terunggah di Direktori Putusan Mahkamah Agung
- Akses ke sistem admin Direktori Putusan menggunakan username dan password yang telah diberikan

# Langkah-langkah

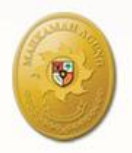

Temukan putusan yang diajukan upaya hukum, pilih menu virtual account

| )irektori Putusan - Putusan                                                                 |                                                |                    |                                                                    | MENU trator        |
|---------------------------------------------------------------------------------------------|------------------------------------------------|--------------------|--------------------------------------------------------------------|--------------------|
| Pencarian Sedemana     Pencarian Canqqih     Nomor Register     Tgl Register     Pengadilan | No Surat Pengantar<br>Jenis Perkara -<br>Pihak | - Semua            | Tgl Putus Status Upaya Hukur<br>▼ BHT Semua ▼<br>Publikasi Semua ▼ | IRTUAL<br>COUNT    |
|                                                                                             |                                                | ۵                  | aftar Putusan                                                      |                    |
| Nomor Register                                                                              | 6546/Pdt.G/2016/PA.Bwi.                        | Para Pihak         | PENGGUGAT DAN TERGUGAT                                             | S Rekening Virtual |
| Tgl Register                                                                                | 13-12-2016                                     | Tgl Putus          | 19-07-2017                                                         |                    |
| Jenis Perkara                                                                               | /<br>PA BANYUWANGI                             | Amar               | KABUL                                                              | Sorotan            |
| BHT                                                                                         | Ya                                             | Upaya Hukum        |                                                                    | 🧭 <u>Terbitan</u>  |
| Publikasi                                                                                   | Ya<br>07-09-2017 20:10:52                      | Status Upaya Hukum | (-)                                                                | X Hapus            |
| Undate Terakhir                                                                             | @401369<br>07-09-2017 20:10:52                 | Relasi Putusan     |                                                                    |                    |
| Nomor Perioter                                                                              | @401369                                        |                    |                                                                    |                    |
| Tingkat                                                                                     | Pertama                                        | Para Pihak         | PENGGUGAT DAN TERGUGAT                                             | S Rekening Virtual |
| Tgl Register                                                                                | 07-07-2017                                     | I gi Putus         | 07-06-2017                                                         |                    |
| Pengadilan                                                                                  | PA BANYUWANGI                                  | Amar               | NADUL                                                              |                    |
| BHT                                                                                         | Ya                                             | Status Unava Hukum | (-)                                                                | Mapus              |
| Dibuat Awal                                                                                 | 07-09-2017 20:08:55<br>@401369                 | Relasi Putusan     | \`'/                                                               |                    |
| Update Terakhir                                                                             | 07-09-2017 20:08:55                            |                    |                                                                    |                    |

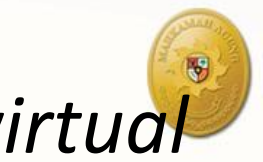

### Lengkapi isian form pada menu virtual account, kemudian klik simpan

| Beranda Pertama 🔻            | Banding 🔻 Kasasi-PK 🔻 Umum 🔻 Antrian 🔻 Mas                        | ter 🔻 Pengaturan 🔻 Laporan 🔻                                                                                                    | Profile Manual 🔻 Logout                                                                              |
|------------------------------|-------------------------------------------------------------------|----------------------------------------------------------------------------------------------------|----------------------------------------------------------------------------------------------------|
| SDP- Putusan - Proses Genera | te VA                                                             |                                                                                                    | administrator                                                                                        |
|                              |                                                                   |                                                                                                    | 💋 <sub>今</sub><br><u>Edit</u> <u>Batal</u>                                                           |
| Data Putusan                 |                                                                   | Form Isian Data Rekening                                                                                                    |                                                                                                    |
| Judul                        | Putusan PA BANYUWANGI Nomor 6546/Pdt.G/2016/PA.Bwi.<br>Tahun 2017 | Item<br>Nama Pemohon *                                                                                                    | Value<br>Misal Bin Contoh                                                                            |
| Nomor                        | 6546/Pdt.G/2016/PA.Bwi.                                           | Kedudukan di tingkat 1 *                                                                                                    | Penggugat / Pemohon V                                                                                |
| Para Pihak                   | PENGGUGAT DAN TERGUGAT                                            | Alamat e-mail **                                                                                                    | asepnursobah@gmail.com                                                                               |
| Tanggal Register             | 13 Desember 2016                                                  | Nomor Telepon/HP                                                                                                    | 082116073883                                                                                         |
| Tanggal Putus                | 19 Juli 2017                                                      | Jenis Permohonan Upaya Hukum *                                                                                                    | Kasasi 🔹                                                                                             |
| Amar                         | KABUL                                                             | Besar biaya perkara *                                                                                                    | Rp. 500.000,-                                                                                        |
| Pastinon                     | kan tanggal putus dan<br>nor perkara telah diisi<br>dengan benar  | **)Alamat email pemohon dapat diisi :<br>(misal: email pengadilan;email pen<br>Status Rekening Virtual<br>Nomor VA<br>Nama VA<br>Jumlah Pembayaran<br>Tanggal expired<br>Status<br>Update Terakhir | setelah tanda ";" tanpa spasi<br>nohon).<br><u>E</u> O<br><u>Cetak Rekening</u> <u>Cek Transaksi</u> |
|                              |                                                                   |                                                                                                    | SIMPAN                                                                                               |
|                              | Mahkamah Agu<br>Direk                                             | ng Republik Indonesia<br>tori Putusan<br>@2010                                                                                                    |                                                                                                    |

# **Petunjuk** Pengisian Form

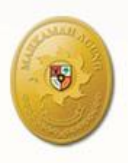

| Nama Pemohon                    | <ul> <li>diisi dengan nama pihak yang mengajukan<br/>upaya hukum kasasi/peninjauan kembali;</li> </ul>                                                                                                    |
|---------------------------------|----------------------------------------------------------------------------------------------------|
| Kedudukan di<br>Tingkat 1       | <ul> <li>Pilih kedudukan pemohon kasasi/PK pada<br/>pemeriksaan perkara di tingkat pertama, apakah<br/>sebagai Penggugat atau Tergugat ;</li> </ul>                                                                   |
| Alamat email                    | <ul> <li>diisi dengan alamat email Pemohon Kasasi/kuasa hukumnya.<br/>Penulisan alamat email lebih dari satu harus dipisahkan<br/>menggunakan tanda baca titik koma (;) dan tanpa ada<br/>pemisah (sepasi)</li> </ul> |
| Nomor Telepon/HP                | <ul> <li>Agar diisi dengan nomor handpone pemohon<br/>kasasi</li> </ul>                                                                                                    |
| Jenis Permohonan<br>Upaya Hukum | • Pilih upaya hukum yang sesuai                                                                                                    |
| Besar Biaya Perkara             | • Pilih biaya perkara yang sesuai dengan jenis upaya<br>hukum merujuk pada peraturan yang telah<br>ditetapkan                                                                                                    |

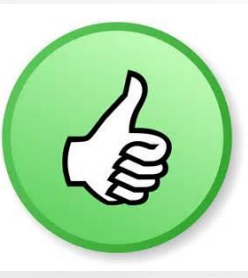

#### Jika proses berhasil, menu status rekening virtual akan terisi dengan informasi nomor VA dan tanggal expired VA

| 🕡 makassar.tribunnews.co 🗙 🖌 G Sir Joh | n Cornforth                                     | - Pen 🗙 🗸 M K    | otak Masuk | : (2.036) - a | a: × 🖌 🌀   | SDP- Putu   | san - Proses 🤄 🗙                                         | 🕣 Percaya Ng                           | igak Percaya, 🗙 💙 🥘 Hubungi Kami - Pe                | ngad 🗙 🚺 📫        | - 0      | ×        |
|----------------------------------------|-------------------------------------------------|------------------|------------|---------------|------------|-------------|----------------------------------------------------------|----------------------------------------|------------------------------------------------------|-------------------|----------|----------|
| ← → C   Secure   https://putusa        | n.mahkama                                       | ahagung.go.id/a  | admin/cca  | seremed       | ly/genera  | te_va/e23   | 5eaf7505738ca9a                                          | 4c507e83ab8                            | e8                                                   |                   | 🕸 🖈 🧇    | :        |
| 🔢 Apps [ tyranno heavy shoote 🗋 Sug    | gested Sites                                    | 🗋 insectonato    | or.html 🗋  | 1. WildT      | angent [   | 3. Anibee   | - Video On 📃 🛛                                           | impor dari IE                          |                                                      |                   |          |          |
| Beranda Pe                             | ertama 👻                                        | Banding 👻 Kas    | asi-PK 👻   | Umum 🕞        | - Antriar  | n 👻 Mast    | er 👻 Pengaturan                                          | - Laporan 👻                            | Profile Manual 🕶 Logout                              |                   |          | <u>^</u> |
| SDP- Putusan - Pro                     | SDP- Putusan - Proses Generate VA administrator |                  |            |               |            |             |                                                          |                                        |                                                      |                   |          |          |
|                                        |                                                 |                  |            |               |            |             |                                                          |                                        |                                                      | 🚺 🚗<br>Edit Batal |          |          |
| Data Dataara                           |                                                 |                  |            |               |            |             | Form Isian Data R                                        | kening                                 |                                                      |                   |          |          |
| Data Putusan                           |                                                 | Duturan DA DANA  |            |               |            | (DA Duri    | It                                                       | m                                      | Value                                                |                   |          |          |
|                                        | Judul                                           | Tahun 2017       | OWANGIN    | 011101 6546/  | Put.G/2016 | PA.BWI.     | Nama Pemohon *                                           |                                        | Misal Bin Contoh, Pemohon kasasi yang s              | ebelumi           |          |          |
|                                        | Nomor                                           | 6546/Pdt.G/2016/ | PA. Bwi.   |               |            |             | Kedudukan di ting                                        | at 1 *                                 | Penggugat / Pemohon 🔻                                |                   |          |          |
|                                        | Para Pihak                                      | PENGGUGAT DA     | N TERGUG   | AT            |            |             | Alamat e-mail **                                         |                                        | asepnursobah@gmail.com;kepaniteraan.m                | nari@gn           |          |          |
| Tang                                   | gal Register                                    | 13 Desember 201  | 6          |               |            |             | Nomor Telepon/HF                                         |                                        | 082116073883                                         |                   |          |          |
| Та                                     | inggal Putus                                    | 19 Juli 2017     |            |               |            |             | Jenis Permohonan                                         | Upaya Hukum *                          | Kasasi 🔻                                             |                   |          |          |
|                                        |                                                 |                  |            |               |            |             | *)Wajib diisi.<br>**)Alamat email pe<br>(misal: email pe | nohon dapat diisi<br>gadilan;email per | i setelah tanda ";" tanpa spasi<br>mohon).           | Cek Transaksi     |          |          |
|                                        |                                                 |                  |            |               |            |             | Status Dakoning                                          | firtual                                |                                                      |                   |          |          |
|                                        |                                                 |                  | RTI        |               |            |             | Nomor )                                                  |                                        |                                                      |                   |          |          |
|                                        |                                                 |                  |            | /~L           |            |             | Nama V                                                   | Misal Bin Cont<br>penggugat/per        | itoh, Pemohon kasasi yang sebelumnya sebaga<br>mohon | ai                |          |          |
|                                        |                                                 | AC               | COL        | JNI           |            | 5           | Jumla<br>Pembayara                                       | h 500000                               |                                                      |                   |          |          |
|                                        |                                                 |                  |            |               |            |             | Tanggal expire                                           | d 2017-09-08 20                        | 0:55:31                                              |                   |          |          |
|                                        |                                                 |                  |            |               |            |             | State                                                    | s Belum dibayar                        | r                                                    |                   |          |          |
|                                        |                                                 |                  |            |               |            |             | Update Terakh                                            | r 2017-09-07 20                        | 0:55:34                                              |                   |          | - 157    |
|                                        |                                                 |                  |            |               |            |             |                                                          |                                        |                                                      | SIMPAN            |          | 18       |
|                                        |                                                 |                  |            |               | Mat        | hkamah Agur | g Republik Indonesia                                     |                                        |                                                      |                   |          | τJU      |
| 🛨 🔿 Type here to search                |                                                 | ↓ (_)            | 17         |               |            |             |                                                          |                                        |                                                      | ^ 💉 🕿 🌈 🕼 El      | NG 20:55 | 33 gun   |
|                                        |                                                 |                  |            |               |            |             |                                                          |                                        |                                                      | Lage              |          | 6        |

Nomor Virtual Account akan dikirim ke e-mail yang didaftarkan, atau dicetak dari aplikasi Direktori Putusan oleh staf pengadilan

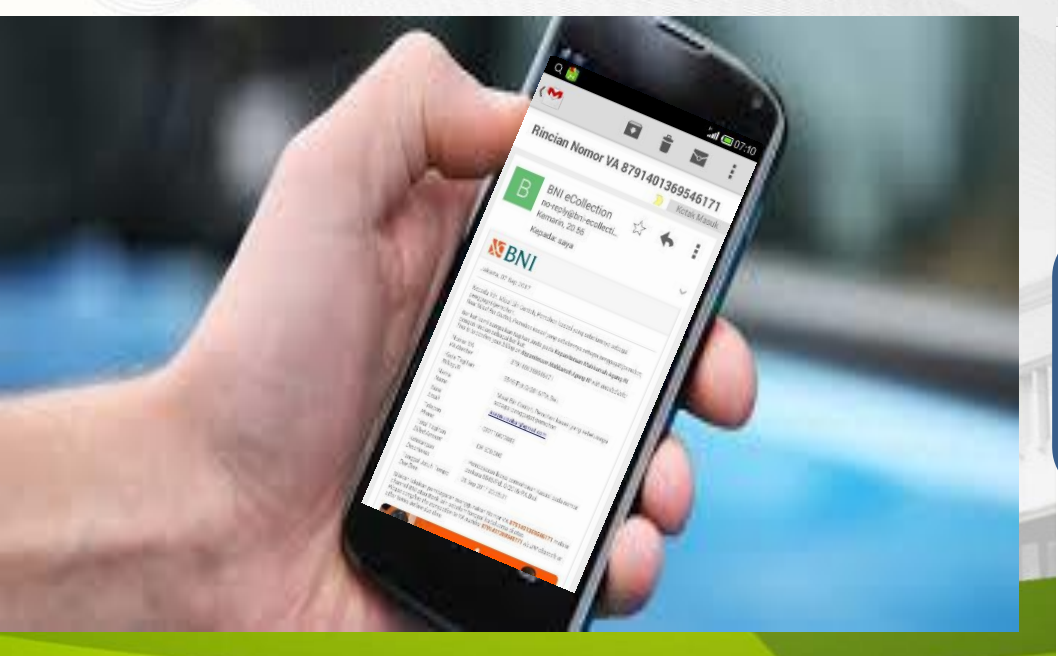

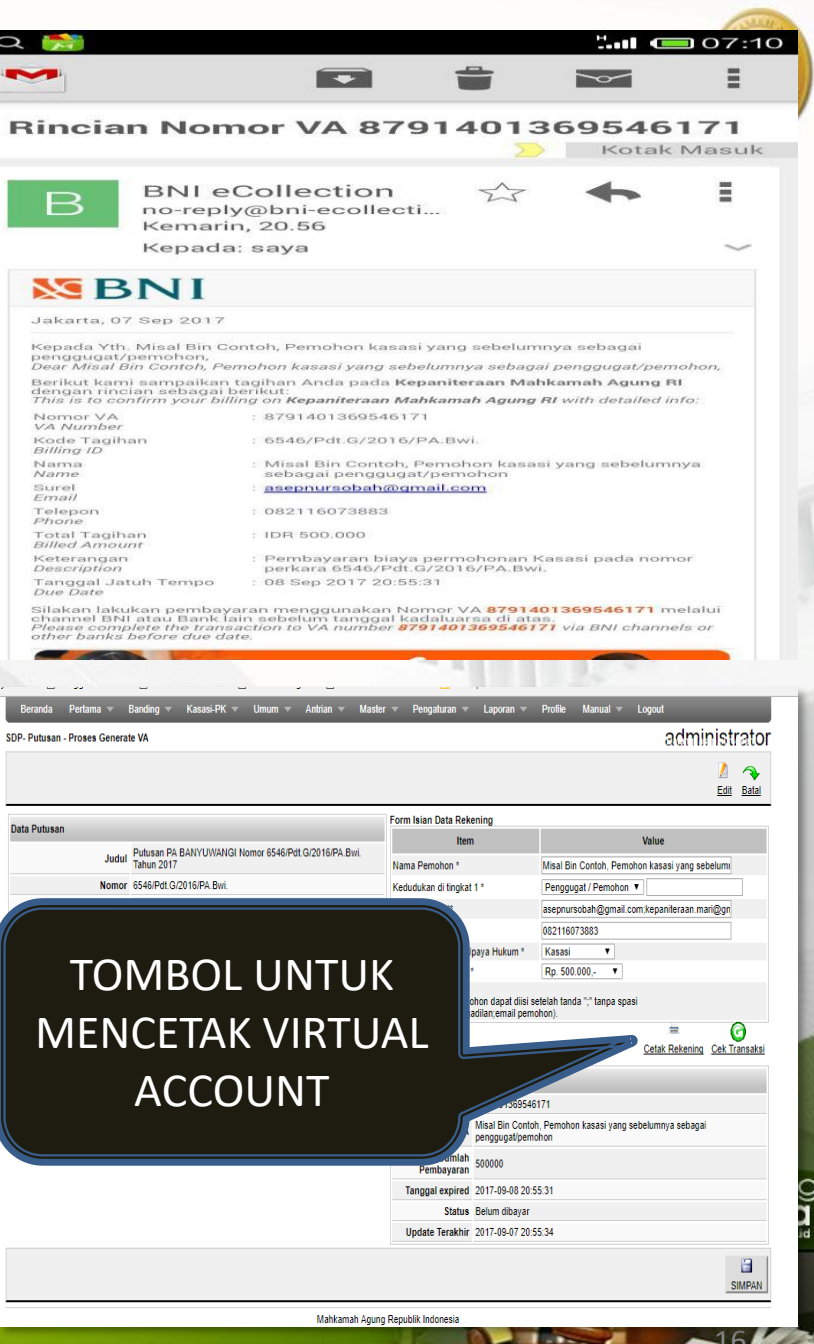

# Prosedur Pembayaran

- Pembayaran biaya perkara kasasi/PK dilakukan melalui nomor rekening virtual yang tertera dalam lembar tagihan;
- Pembayaran dapat dilakukan ke counter bank, ATM, atau mobile Banking dari semua bank;
- Pembayaran harus dilakukan sebelum waktu jatuh tempo yang ditentukan dalam lembar tagihan;
- Apabila pembayaran dilakukan setelah melewati waktu jatuh tempo, maka harus dibuatkan lagi rekening virtual oleh staf pengadilan

#### **MBNI**

Jakarta, 07 Sep 2017

Kepada Yth. Misal Bin Contoh, Pemohon kasasi yang sebelumnya sebagai penggugat/pemohon,

Dear Misal Bin Contoh, Pemohon kasasi yang sebelumnya sebagai penggugat/pemohon,

Berikut kami sampaikan tagihan Anda pada **Kepaniteraan Mahkamah Agung RI** dengan rincian sebagai berikut: This is to confirm your billing on **Kepaniteraan Mahkamah Agung RI** with detailed info:

| 1997 - 1997 - 1997 - 1997 - 1997 - 1997 - 1997 - 1997 - 1997 - 1997 - 1997 - 1997 - 1997 - 1997 - 1997 - 1997 - |                                                                                    |
|----------------------------------------------------------------------------------------------------|------------------------------------------------------------------------------------|
| Nomor VA<br>VA Number                                                                                           | : 8791401369546171                                                                 |
| Kode Tagihan<br>Billing ID                                                                                      | : 6546/Pdt.G/2016/PA.Bwi.                                                          |
| Nama<br>Name                                                                                                    | : Misal Bin Contoh, Pemohon kasasi yang sebelumnya<br>sebagai penggugat/pemohon    |
| Surel<br>Email                                                                                                  | : asepnursobah@gmail.com                                                           |
| Telepon<br>Phone                                                                                                | : 082116073883                                                                     |
| Total Tagihan<br>Billed Amount                                                                                  | : IDR 500.000                                                                      |
| Keterangan<br>Description                                                                                       | : Pembayaran biaya permohonan Kasasi pada nomor<br>perkara 6546/Pdt G/2016/PA.Bwi. |
| Tanggal Jatuh Tempo<br>Due Date                                                                                 | : 08 Sep 2017 20:55:31                                                             |
| Silakan lakukan pembay                                                                                          | aran menggunakan Nomor VA <b>8791401369546171</b> melalui                          |

Silakan lakukan pembayaran menggunakan Nomor VA **8791401369546171** melalui channel BNI atau Bank lain sebelum tanggal kadaluarsa di atas. *Please complete the transaction to VA number* **8791401369546171** via BNI channels or other banks before due date.

Republik Indonesia

#### Pembayaran Tunai Melalui Counter BNI (Syariah)

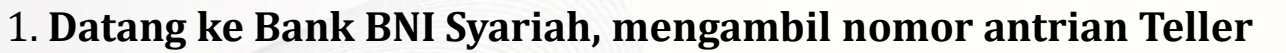

• Mengisi Formulir Setoran Rekening : (Gambar berikut)

| Nomor Rekening : P<br>Mata Uang : P<br>No. & Tgi, Cek/BG | 988 00110<br>1DR<br>Bank/Cabang                              | 33210006<br>USD<br>Jumlah Valas                                                                | Kurs                                                                                      | Jumlah Rupish                                                                                                  |
|----------------------------------------------------------|--------------------------------------------------------------|------------------------------------------------------------------------------------------------|-------------------------------------------------------------------------------------------|----------------------------------------------------------------------------------------------------|
| Mata Uang : P<br>No. & Tgl. Cek/8G                       | C IDR<br>Bank/Cabang                                         | USD<br>Jumlah Valas                                                                            | Kurs                                                                                      | Jumlah Rupish                                                                                                  |
| No. & Tgl. Cek/BG                                        | Bank/ Cabang                                                 | Jumlah Valas                                                                                   | Kurs                                                                                      | Jumlah Rupiah                                                                                                  |
|                                                          | And the second                                               |                                                                                                |                                                                                           |                                                                                                    |
|                                                          |                                                              |                                                                                                | -                                                                                         | Rp.10.000.000                                                                                                  |
|                                                          | A STATE OF                                                   |                                                                                                |                                                                                           |                                                                                                    |
|                                                          |                                                              |                                                                                                |                                                                                           |                                                                                                    |
| Biaya                                                    |                                                              |                                                                                                |                                                                                           |                                                                                                    |
| Total yang Dibayark                                      | an                                                           |                                                                                                |                                                                                           | Rp.10.000.000                                                                                                  |
| Nam<br>Tang<br>Pelabat Back                              | 5<br>a & Tanda<br>an Pejabat B                               | NI                                                                                             | Na<br>Tai                                                                                 | 4<br>Ima &<br>Inda Tangan                                                                                      |
|                                                          | Biaya<br>Total yang Dibayarko<br>Nam<br>Tang<br>Pejabat Baok | Biaya<br>Total yang Dibayarkan<br>5<br>Nama & Tanda<br>Tangan Pejabat B<br>Pejabat Baok Tellar | Biaya<br>Total yang Dibayarkan<br>5<br>Nama & Tanda<br>Tangan Pejabat BNI<br>Pejabat Book | Biaya<br>Total yang Dibayarkan<br>5<br>Nama & Tanda<br>Tangan Pejabat BNI Na<br>Tau<br>Pejabat Book Teller, Pe |

- Pilih setoran tunai
- Tuliskan nominal Jumlah Setoran, sesuai dengan nominal yang tertera pada email nasabah
- Isi nama pemilik dan 16 Nomor Virtual Account (988 12345 12345678)
- Isi nama dan tanda tangan Penyetor
- Nama dan tanda tangan Pejabat diisi oleh Bank
- 2. Serahkan Formulir Setoran Rekening ke Teller
- 3. Serahkan uang ke Teller, dengan nominal yang tertera pada email tagihan nasabah (pemohon kasasi/PK)
- 4. Menunggu Mutasi Transaksi pada Teller
- 5. Teller memberikan Slip Setoran Rekening
- 6. Selesai.

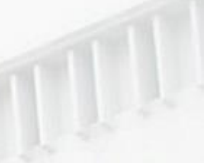

#### Pembayaran Tunai

#### Melalui Counter selain BNI (Syariah) – contoh Bank Mandiri

#### 1. Datang ke Bank Mandiri, mengambil nomor antrian Teller

• Mengisi Aplikasi Setoran/Transfer : (Gambar 2)

| aplikasi setora<br>deposit/transfer                                                                                        | n/transfer/kliring/inkaso<br>/clearing/collection form                                                                                                    |                          |                                                                                                    |                                                                                                    | mandırı                                                                                                    |
|----------------------------------------------------------------------------------------------------|----------------------------------------------------------------------------------------------------|--------------------------|----------------------------------------------------------------------------------------------------|----------------------------------------------------------------------------------------------------|----------------------------------------------------------------------------------------------------|
| epada to PT Bank                                                                                                    | Mandiri ( Persero ) Tbk                                                                                                    | Jakaria                  | Wisma 45 Kota BNJ 122 14                                                                                      |                                                                                                    | tanggal date                                                                                                   |
| arap dilakukan transa<br>nis transaksi<br>projection                                                                       | KS DERKUT PERSON OF PUT PUT ADVACIONAL                                                                                                    | 1.1                      | setoran ke rekeolog sendal<br>deposit to own account                                                          | V transfer                                                                                                    | Klining-inkaso                                                                                                 |
| arap ditulis den                                                                                                    | igan huruf cetak fill in with block le                                                                                                    | tters                    |                                                                                                    | and the second second s | A Company of the second second second second second second second second second second second second second se |
| VALIDASI                                                                                                    |                                                                                                    |                          | PENGIRIM<br>applicant                                                                                         | ∽                                                                                                    | bukan penduduk<br>non-mudent                                                                                   |
|                                                                                                    |                                                                                                    |                          | Alamat & nomor telepon<br>address & telephone number                                                          | Pejompongan VI                                                                                                    | No. 31 RT 1/5 Benhil                                                                                           |
| PENERIMA<br>beneficiary<br>Nama<br>nome<br>Nomor rekening<br>tocosori number                                               | Juwita Ratna SARI<br>9880008201031222                                                                                                    |                          | SUMBER DANA TRANS<br>source of fund                                                                           | SAKSI<br>et account                                                                                                    |                                                                                                    |
| lank<br>hank<br>Gamat & nomor telepon<br>schress & relephone number                                                        | Bank BNI<br>Pejompongan V No. 31 RT 1/5<br>Benhil Jakarta Pusat                                                                                                    |                          | Bank Tertarik. Na<br>drawez Juny ob                                                                           | nor te k/BG Valuta<br>noue sumber currency<br>IDR                                                                                                    | 2.000.000,-                                                                                                    |
| BERITA UNTUK PENERI<br>message for beneficiary                                                                             | MA                                                                                                    |                          |                                                                                                    |                                                                                                    |                                                                                                    |
| diisi oleh Bank                                                                                                    | filled out by bank                                                                                                    |                          | jumlah setoran/tanderal<br>depoistmente cleaning calle                                                        | liringrinkaso<br>clivinamiount                                                                                                    |                                                                                                    |
| lovnisi covendistara.                                                                                                    |                                                                                                    |                          | Je words Dua Ju                                                                                               | uta Rupiah                                                                                                    |                                                                                                    |
| Nave Pergumean (SWIFT-RI<br>Nave Koresuunder correspo                                                                      | indent churge                                                                                                    |                          |                                                                                                    |                                                                                                    | 4                                                                                                    |
| is is Tutal<br>Gata<br>Sata<br>Isonobon dengan sel menyeris)<br>Isonobon dengan sel menyeris)<br>Isongesahan Bank book's s | a seperau-snye syanar syanar dan ketontuar yang tercantum e-<br>nayan yang tercantun sa Canthon an terasa perata at ter sanartist<br>indhongenem Tanda Tanda Senata Perata terasakan sa | balls for multi-<br>form | BIAYA TRANSAKSI<br>handling charge<br>Tunai<br>tunai<br>tunai<br>Baya banc karasponden<br>roomspendent charge | retressions:                                                                                                    |                                                                                                    |
|                                                                                                    | $\square$                                                                                                    |                          | TERIJAN TRANSAKSI                                                                                             | Deserver, 1                                                                                                    | rahmya<br>Arcent                                                                                               |
| PCI 079<br>entran 1: wittah Teller                                                                                         |                                                                                                    |                          | underlying transaction                                                                                        |                                                                                                    |                                                                                                    |

- Isi nama penerima dan Nomor Rekening penerima / 16 Nomor Virtual Account (misalnya: 988 12345 12345678)
- Isi `Bank BNI Syariah' sebagai Bank penerima dan alamat penerima
- Tuliskan nominal Transfer, sesuai dengan nominal yang tertera pada email nasabah
- Pada Biaya Transaksi, pilih tunai apabila pembayaran dilakukan secara tunai, pilih debet apabila pembayaran dilakukan dengan cara pemindahbukuan.

- 2. Serahkan Aplikasi Setoran/Transfer ke Teller
- 3. Serahkan uang ke Teller, dengan nominal yang tertera pada email nasabah
- 4. Menunggu Mutasi Transaksi pada Teller
- 5. Teller memberikan Slip Setoran/Transfer
- 6. Selesai.

#### Pembayaran Melalui ATM BNI/BNI Syariah

- 1. Masukkan PIN, pilih bahasa
- 2. Pilih menu Transfer
- 3. Pilih `dari Rekening Tabungan'
- 4. Pilih `Rekening BNI'
- 5. Masukkan 16 Nomor Virtual Account (misalnya: 8791 098214012161), kemudian tekan `Benar'
- 6. Masukkan Jumlah Pembayaran, sesuai dengan nominal yang tertera pada tagihan yang dikirim ke email pemohon kasasi, kemudian tekan `Benar'
- 7. Muncul Informasi Pemindahbukuan, lanjutkan transaksi tekan `Ya'
- 8. Selesai.

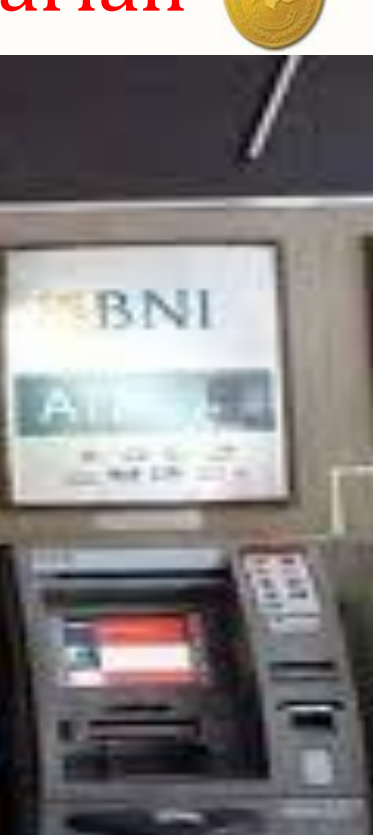

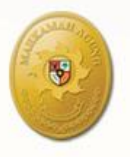

Mahkamah Agung Republik Indonesia

# Pembayaran Melalui ATM Bersama

- 1. Masukkan PIN, pilih bahasa
- 2. Pilih menu Transfer
- 3. Pilih `dari Rekening Tabungan'
- 4. Pilih `Rekening Bank Lain'
- Masukkan kode bank BNI/BNI Syariah (009) diikuti dengan 16 Nomor Virtual Account (8791 098214012161), kemudian tekan `Benar'
- 6. Masukkan Jumlah Pembayaran, sesuai dengan nominal yang tertera pada email nasabah, kemudian tekan `Benar'
- 7. Muncul Informasi Transfer, lanjutkan transaksi, tekan `Ya'
- 8. Selesai.

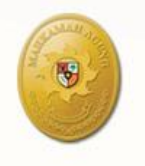

### Pembayaran Melalui Internet Banking Non BNI (misalnya Bank Mandiri)

· SK

• DI

Pem

Fasil

Pers

- Masukkan userID dan password pada menu 1. Login
- Pilih menu Transfer Dana 2.
- Isi Rekening Pendebitan 'Bank Negara 3. Indonesia / BNI'
- Masukkan Jumlah Transfer, sesuai dengan 4. nominal yang tertera pada email nasabah
- Pilih cara transfer 'SKN (Kliring)' atau 'RTGS' 5.
- Masukkan data Bank Penerima: 6.
- Nama Bank 7.
- 8. Kota Tujuan
- 9 Lokasi Cabang
- 10. Nama Penerima
- 11. Nomor Rekening / 16 Nomor Virtual Account (988 12345 12345678)
- 12. Warganegara
- 13. dll
- 14. Pilih Submit
- 15. Masukkan password Transaksi
- 16. Muncul Informasi Transaksi berhasil
- 17. Selesai.

| mandiri                                                                |                                              | LOGOUT                               |      |
|------------------------------------------------------------------------|----------------------------------------------|--------------------------------------|------|
| Informasi Rekening<br>Transfer Dana<br>• Transfer Dana<br>• SKN & RTGS | 01 Dec 2010, 15:30:32<br>TRANSFER ANTAR BANK | OMESTIK - SKN                        | HELP |
| Daftar Transfer Terjadwal                                              | Dari Rekening                                | : Silahkan Pilih 🔹                   |      |
| Pembayaran<br>Pembelian                                                | Jumlah Transfer                              | : Rp. 175000 Max Rp. 99.999.999,     |      |
| Mandiri Prabayar                                                       | 9 SKN                                        | () RTGS                              |      |
| Pembukaan Rekening On Line                                             | Rekening Penerima                            |                                      |      |
| Fasilitas Layanan                                                      | Nama Bank                                    | : PT.BANK NEGARA INDONESIA (PERSERO) |      |
| Aktivitas Transaksi                                                    | Kota Tujuan                                  | : 0395 · WIL KOTA JAKARTA TIMUR      |      |
| Administrasi                                                           | Lakasi Cakasa                                |                                      |      |
| Personalisasi                                                          | Lokasi Cabarig                               | DINI 10, JANAR I A RAWAWANGUN        |      |
| Transaksi Favorit                                                      | Nama Penerima                                | : Mohamad Taffy Budiarto             |      |
|                                                                        | Nomor Rekening                               | : 9880009900110647                   |      |
|                                                                        | Warganegara                                  | : Ya 🔹                               |      |
|                                                                        | Penduduk                                     | : Ya                                 |      |
|                                                                        | Simoan di Daftar Tran                        | far Antar Bank                       |      |

# NOTIFIKASI PEMBAYARAN

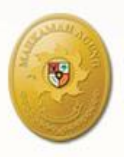

 Apabila sudah dilakukan pembayaran maka sistem BNI e-Collection akan memberikan notifikasi yang disampaikan melalui email

Tanggal Pembayaran *Payment Date*  : 12 Sep 2017 13:53:57

**S**BNI

#### Jakarta, 12 Sep 2017

Kepada Yth. DAMSAH BINTI HUSEIN, Pemohon pk yang sebelumnya sebagai penggugat/pemohon, Dear DAMSAH BINTI HUSEIN, Pemohon pk yang sebelumnya sebagai penggugat/pemohon,

Pembayaran telah dilakukan pada tagihan dengan rincian sebagai berikut: Payment has been made with detailed info:

: 8791401369195091

: 3195/Pdt.G/2005/PA.Bwi

Nomor VA VA Number Kode Tagihan Billing ID Nama Name Surel

Email

Telepon Phone

> Total Tagihan Billed Amount

Keterangan Description

Nominal Pembayaran *Paid Amount* 

Tanggal Pembayaran Payment Date

Nomor Jumal Journal Number DAMSAH BINTI HUSEIN, Pemohon pk yang sebelumnya sebagai penggugat/pemohon
 pabanyuwangi@gmail.com;gerrit\_titaheluw@yahoo.co.id;kepaniteraan.mari@gmail.com;kepaniteraan@mahkamahagung.go.id
 081336080909
 IDR 2.500.000

: Pembayaran biaya permohonan Peninjauan Kembali pada nomor perkara 3195/Pdt.G/2005/PA.Bwi

: IDR.2.500.000

: 12 Sep 2017 13:53:57

: 473742

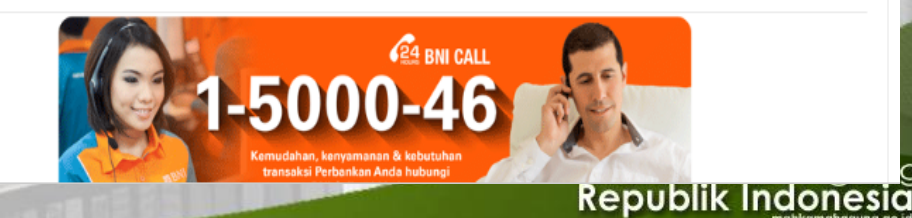

# NOTIFIKASI PEMBAYARAN

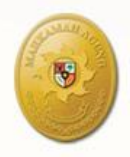

- Selain melalui surat elektronik, notifikasi telah dilakukan pembayaran disampaikan melalui halaman sistem Direktori Putusan Mahkamah Agung pada pengadilan yang bersangkutan
- Notifikasi bukti pembayaran dapat pula oleh Pengadilan dicetak melalui menu "cetak rekening"

| Apps 🔀 tyranno heavy shoote 🗋 Su | ggested Sites 🗋 insectona                                               | tor.html 🗋 1. WildTangent 🗋 3. Anii | bee - Video On 🛛 📙 Diimpor d                                             | dari IE                                                                               |                             |                         |  |  |
|----------------------------------|-------------------------------------------------------------------------|-------------------------------------|--------------------------------------------------------------------------|---------------------------------------------------------------------------------------|-----------------------------|-------------------------|--|--|
| Beranda F                        | Pertama 🔻 Banding 👻 K                                                   | asasi-PK 🔻 Umum 🔻 Antrian 🔻 M       | aster 🔻 Pengaturan 👻 Laj                                                 | poran 👻 Profile Manual 🕤                                                              | ✓ Logout                    |                         |  |  |
| SDP- Putusan - F                 | Proses Generate VA                                                      |                                     |                                                                          |                                                                                       | administrat                 | tor                     |  |  |
|                                  |                                                                         |                                     |                                                                          |                                                                                       | 💋 🥱<br><u>Edit</u> Ba       | <b>è</b><br><u>∎tal</u> |  |  |
| Data Putusan                     |                                                                         |                                     | Form Isian Data Rekening                                                 |                                                                                       |                             |                         |  |  |
|                                  | Judul Putusan PA BANYUWANGI Nomor 6546/Pdt.G/2016/PA.Bwi.<br>Tahun 2017 |                                     |                                                                          |                                                                                       | Value                       |                         |  |  |
|                                  |                                                                         |                                     |                                                                          | Misal Bin Contoh, Pe                                                                  | emohon kasasi yang sebelumi |                         |  |  |
|                                  | Nomor 6546/Pdt.G/201                                                    | 6/PA.Bwi.                           | Kedudukan di tingkat 1 *                                                 | Penggugat / Pemoh                                                                     | ion 🔻                       |                         |  |  |
|                                  | Para Pihak PENGGUGAT D                                                  | AN TERGUGAT                         | Alamat e-mail **                                                         | Alamat e-mail ** asepnursobah@gmail.com;kepaniteraan.mari@gn                          |                             |                         |  |  |
| lar                              | Iggal Register 13 Desember 20                                           | 116                                 | Nomor Telepon/HP                                                         | 082116073883                                                                          |                             |                         |  |  |
|                                  | Amar KABUI                                                              |                                     | Jenis Permohonan Upaya H                                                 | lukum * Kasasi ▼                                                                      | -                           |                         |  |  |
|                                  |                                                                         |                                     | *)Wajib diisi.<br>**)Alamat email pemohon d<br>(misal: email pengadilan; | apat diisi setelah tanda ";" tanpa<br>email pemohon).                                 | spasi                       |                         |  |  |
| KETE                             | RANGAN STA                                                              | TUS AKAN                            |                                                                          |                                                                                       | Cetak Rekening Cek Transa   | <u>aksi</u>             |  |  |
| R                                | FRIIRAH MF                                                              | ΝΙΑΟΙ                               | Status Rekening Virtual                                                  |                                                                                       |                             |                         |  |  |
|                                  |                                                                         |                                     | Nomor VA 8791                                                            | 401369546171                                                                          |                             |                         |  |  |
|                                  | "TELAH DIBAYAR"                                                         |                                     |                                                                          | Nama VA Misal Bin Contoh, Pemohon kasasi yang sebelumnya sebagai<br>penggugat/pemohon |                             |                         |  |  |
| APABI                            | LA TELAH D                                                              | ILAKUKAN                            | Jumlah<br>Pembayaran 5000                                                | 00                                                                                    |                             |                         |  |  |
|                                  |                                                                         | ANT                                 | Tanggal expired 2017                                                     | -09-08 20:55:31                                                                       |                             |                         |  |  |
|                                  | PEMBAYAR                                                                | AN                                  | Status Belur                                                             | n dibayar                                                                             |                             |                         |  |  |
|                                  |                                                                         |                                     | Update Terakhir 2017                                                     | -09-07 20:55:34                                                                       |                             |                         |  |  |

w

O Type here to search

[]]

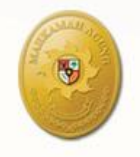

Mahkamah Agu **Republik Indone**s

Pendokumentasian Bukti Pembayaran

- Hasil cetak (*print out*) notifikasi pembayaran menjadi dasar untuk dibuatkan kwitansi pembayaran biaya perkara (SKUM);
- Hasil cetak tersebut disertakan dalam berkas perkara

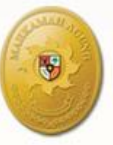

Sistem BNI *e-Collection* memberikan notifikasi pembayaran biaya perkara secara real tim ke Sistem Informasi Perkara Mahkamah Agung dengan menyertakan informasi yang lengkap, meliputi nomor perkara tingkat pertama, nama pengadilan, nama pihak berperkara dan jenis upaya hukum yang diajukan

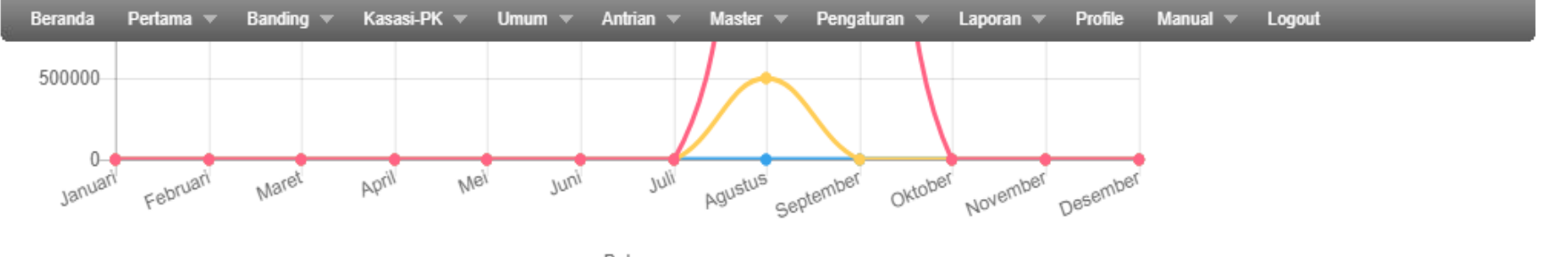

Bulan

#### Rekap Detil Transaksi Masuk Perbulan

| No | Nomor VA         | Transaction ID            | Upaya<br>Hukum | Pengadilan<br>Asal  | Tanggal<br>Pembayaran             | Nama Pihak                                                                                                    | Jumlah<br>Uang     |
|----|------------------|---------------------------|----------------|---------------------|-----------------------------------|----------------------------------------------------------------------------------------------------|--------------------|
| 1  | 8791099883011171 | 11/PDT.G/2017/PN.SBW      | hum            | PN SUMBAWA<br>BESAR | 18 Agustus 2017<br>Jam 14:02:32   | TAUFIK HIDAYAT sebagai tergugat/termohon                                                                                         | Rp. 3.000,-        |
| 2  | 8791108309220161 | 220/Pdt.G/2015/PN<br>BTM  | pk             | PN BATAM            | 18 Agustus 2017<br>Jam 14:20:35   | EDY PURWONO sebagai penggugat/pemohon                                                                                            | Rp.<br>10.000,-    |
| 3  | 8791098214012161 | 12/Pdt.G/2016/PN Bwi      | kasasi         | PN<br>BANYUWANGI    | 28 Agustus 2017<br>Jam 14:44:11   | MAENAH, Pemohon kasasi yang sebelumnya sebagai tergugat/termohon                                                                 | Rp.<br>500.000,-   |
| 4  | 8791098192020171 | 20/Pdt.G/2016/PN Bdw      | kasasi         | PN<br>BONDOWOSO     | 29 Agustus 2017<br>Jam 14:26:51   | FITRIHATI ERAWATI, Pemohon kasasi yang sebelumnya sebagai penggugat/pemohon                                                      | Rp.<br>500.000,-   |
| 5  | 8791098221029161 | 29/Pdt.G/2016/PN Sit.     | kasasi         | PN<br>SITUBONDO     | 30 Agustus 2017<br>Jam 10:00:35   | SUNARMO, Pemohon kasasi yang sebelumnya sebagai penggugat/pemohon                                                                | Rp.<br>500.000,-   |
| 6  | 8791098214149162 | 149/Pdt.G/2015/PN<br>Bwi2 | kasasi         | PN<br>BANYUWANGI    | 30 Agustus 2017<br>Jam 12:21:00   | SUPRISTIYANI, Pemohon kasasi yang sebelumnya sebagai tergugat/termohon, Pemohon kasasi yang sebelumnya sebagai penggugat/pemohon | Rp.<br>500.000,-   |
| 7  | 8791401369195091 | 3195/Pdt.G/2005/PA.Bwi    | pk             | PA<br>BANYUWANGI    | 12 September 2017<br>Jam 13:53:57 | DAMSAH BINTI HUSEIN, Pemohon pk yang sebelumnya sebagai penggugat/pemohon                                                        | Rp.<br>2.500.000,- |

### Kepaniteraan Mahkamah Agung mempunyai akses ke sistem BNI e-Collection untuk memastikan akurasi data transaksi

8

| eCollection     |        |                   |                                         |                  |                                                                                                    |                        |                            |                   | Asep.MA ~                          |
|-----------------|--------|-------------------|-----------------------------------------|------------------|----------------------------------------------------------------------------------------------------|------------------------|----------------------------|-------------------|------------------------------------|
| royment history | 20     | 017-08-01         | to 2017-09-                             | 14               |                                                                                                    | Format F               | ile                        | ▼ D               | ownload                            |
|                 | Paymer | nt Date filter    |                                         |                  |                                                                                                    |                        |                            |                   |                                    |
|                 | No.    | Account<br>Number | Client Name                             | VA Number        | Name                                                                                                    | Billing ID             | Disp<br>Payment<br>Date    | Journal<br>Number | of / results.<br>Payment<br>Amount |
|                 |        |                   | 791 - Kepaniteraal 🔻                    |                  |                                                                                                    |                        |                            |                   |                                    |
|                 | 1 1    | 79179175          | 791 - Kepaniteraan<br>Mahkamah Agung RI | 8791401369195091 | DAMSAH BINTI HUSEIN, Pemohon pk yang sebelumnya sebagai<br>penggugat/pemohon                                                           | 3195/Pdt.G/2005/PA.Bwi | 12 Sep<br>2017<br>13:53:57 | 473742            | IDR<br>2.500.000                   |
|                 | 2 1    | 79179175          | 791 - Kepaniteraan<br>Mahkamah Agung RI | 8791098214149162 | SUPRISTIYANI, Pemohon kasasi yang sebelumnya sebagai<br>tergugat/termohon, Pemohon kasasi yang sebelumnya sebagai<br>penggugat/pemohon | 149/Pdt.G/2015/PN Bwi2 | 30 Aug<br>2017<br>12:21:00 | 569485            | IDR<br>500.000                     |
|                 | 3 1    | 79179175          | 791 - Kepaniteraan<br>Mahkamah Agung RI | 8791098221029161 | SUNARMO, Pemohon kasasi yang sebelumnya sebagai<br>penggugat/pemohon                                                                   | 29/Pdt.G/2016/PN Sit.  | 30 Aug<br>2017<br>10:00:35 | 976869            | IDR<br>500.000                     |
|                 | 4 1    | 79179175          | 791 - Kepaniteraan<br>Mahkamah Agung RI | 8791098192020171 | FITRIHATI ERAWATI, Pemohon kasasi yang sebelumnya sebagai penggugat/pemohon                                                            | 20/Pdt.G/2016/PN Bdw   | 29 Aug<br>2017<br>14:26:51 | 475075            | IDR<br>500.000                     |
|                 | 5 1    | 79179175          | 791 - Kepaniteraan<br>Mahkamah Agung RI | 8791098214012161 | MAENAH, Pemohon kasasi yang sebelumnya sebagai<br>tergugat/termohon                                                                    | 12/Pdt.G/2016/PN Bwi   | 28 Aug<br>2017<br>14:44:11 | 952033            | IDR<br>500.000                     |
|                 | 6 1    | 79179175          | 791 - Kepaniteraan<br>Mahkamah Agung RI | 8791108309220161 | EDY PURWONO sebagai penggugat/pemohon                                                                                                  | 220/Pdt.G/2015/PN BTM  | 18 Aug<br>2017<br>14:20:35 | 172996            | IDR<br>10.000                      |
|                 | 7 1    | 79179175          | 791 - Kepaniteraan<br>Mahkamah Agung Rl | 8791099883011171 | TAUFIK HIDAYAT sebagai tergugat/termohon                                                                                               | 11/PDT.G/2017/PN.SBW   | 18 Aug<br>2017             | Chat \            | With Us                            |

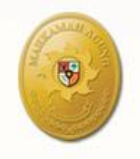

Mahkamah Agung Republik Indonesia

# PENUTUP

- Informasi lebih lanjut dapat menghubungi kontak sebagai berikut:
- Pusat Data dan Informasi Kepaniteraan (021) 3843348, 3810350, 3457661 ext (318)
- Surat Elektronik : <u>kepaniteraan.mari@gmail.com</u>, <u>kepaniteraan@mahkamahagung.go.id</u>
- Twitter @kepaniteraan